## ขั้นตอนการติดตั้ง RERU VPN

1. เข้าที่เว็บไซต์ มหาวิทยาลัยราชภัฏร้อยเอ็ด Download VPN Client For Windows,

Android, IOS ดังภาพ

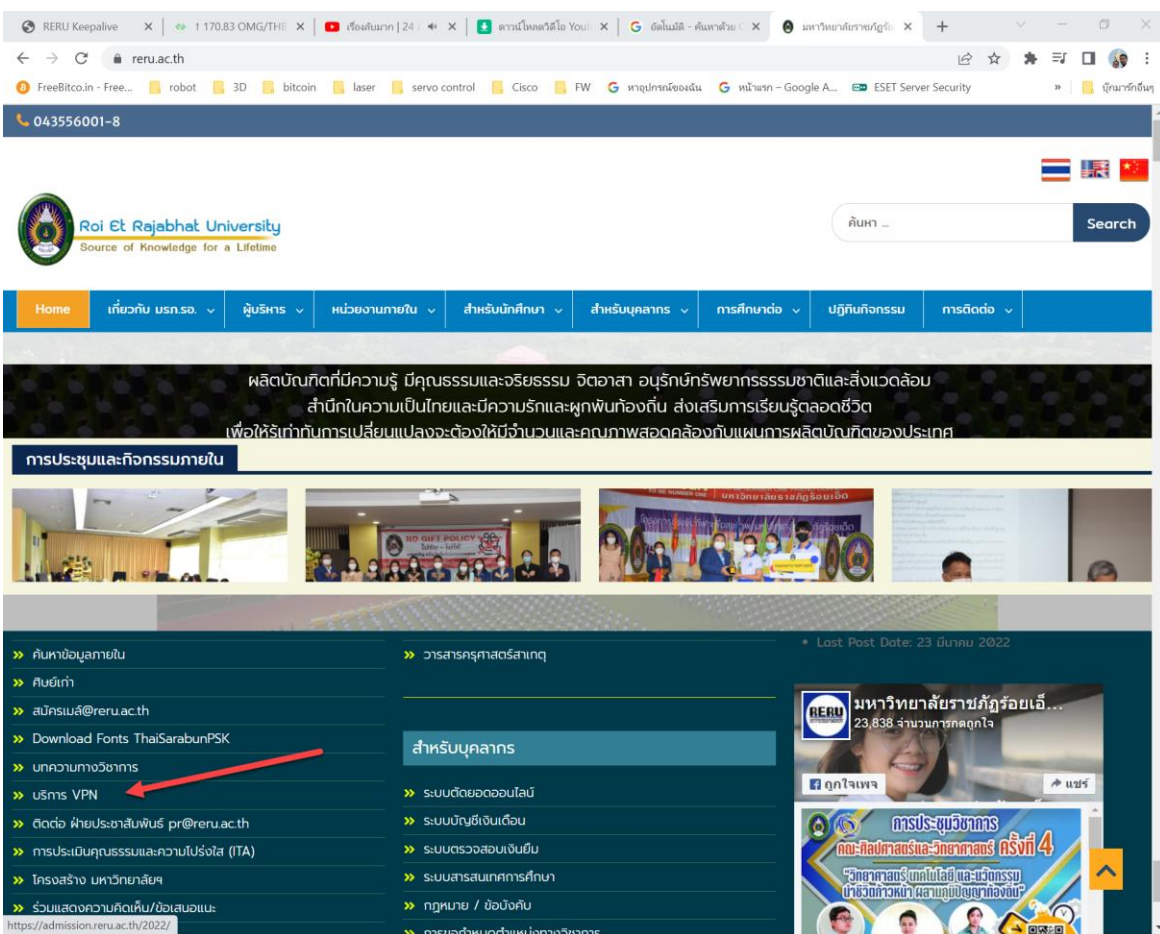

## 2. เลือก Download VPN สำหรับอุปกรณ์ของคุณ

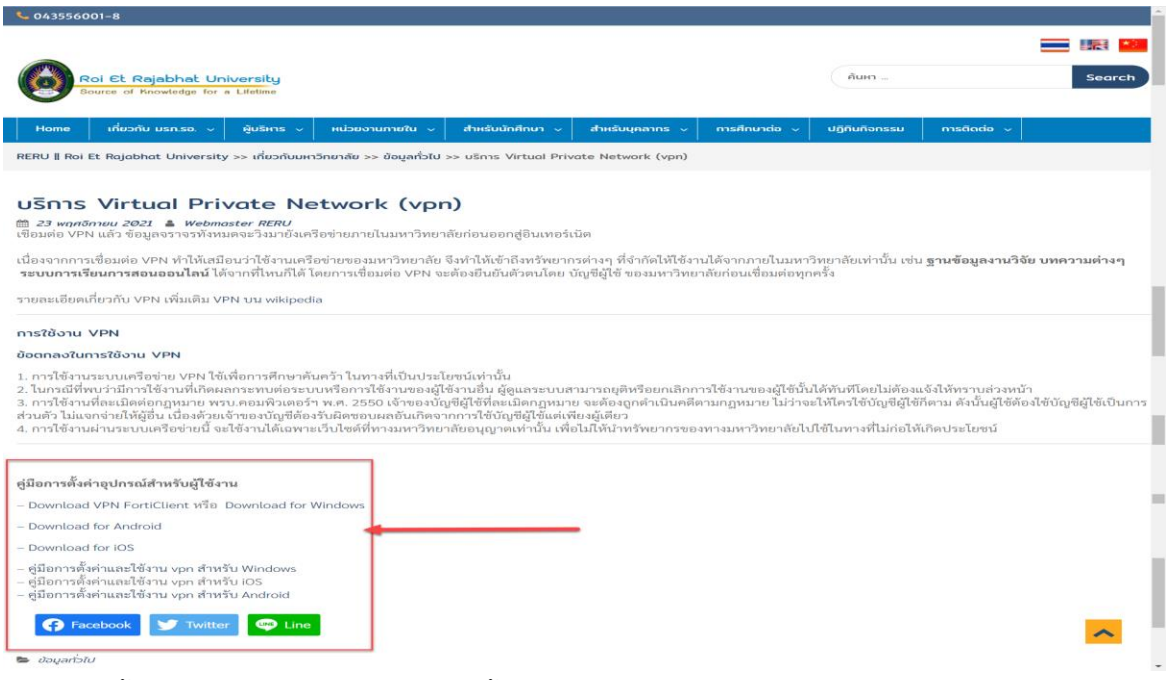

3. ทำการติดตั้ง และเปิดโปรแกรม สำหรับการตั้งค่าการใช้งาน สำหรับ Window ที่หน้าจอ

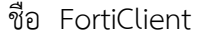

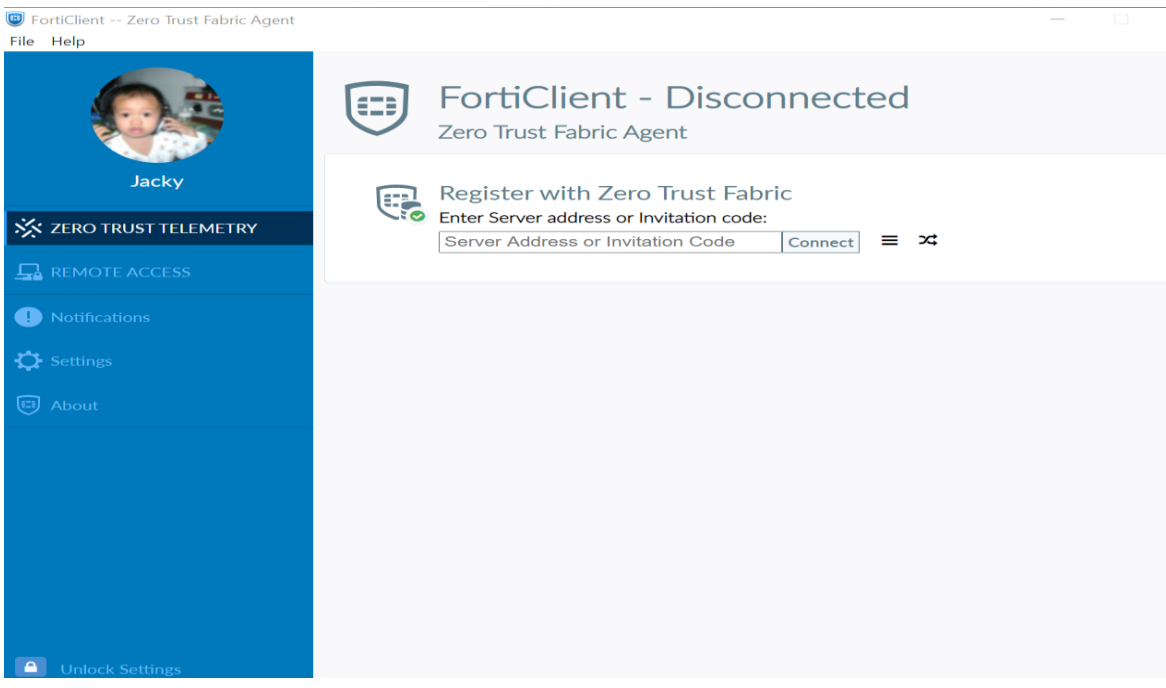

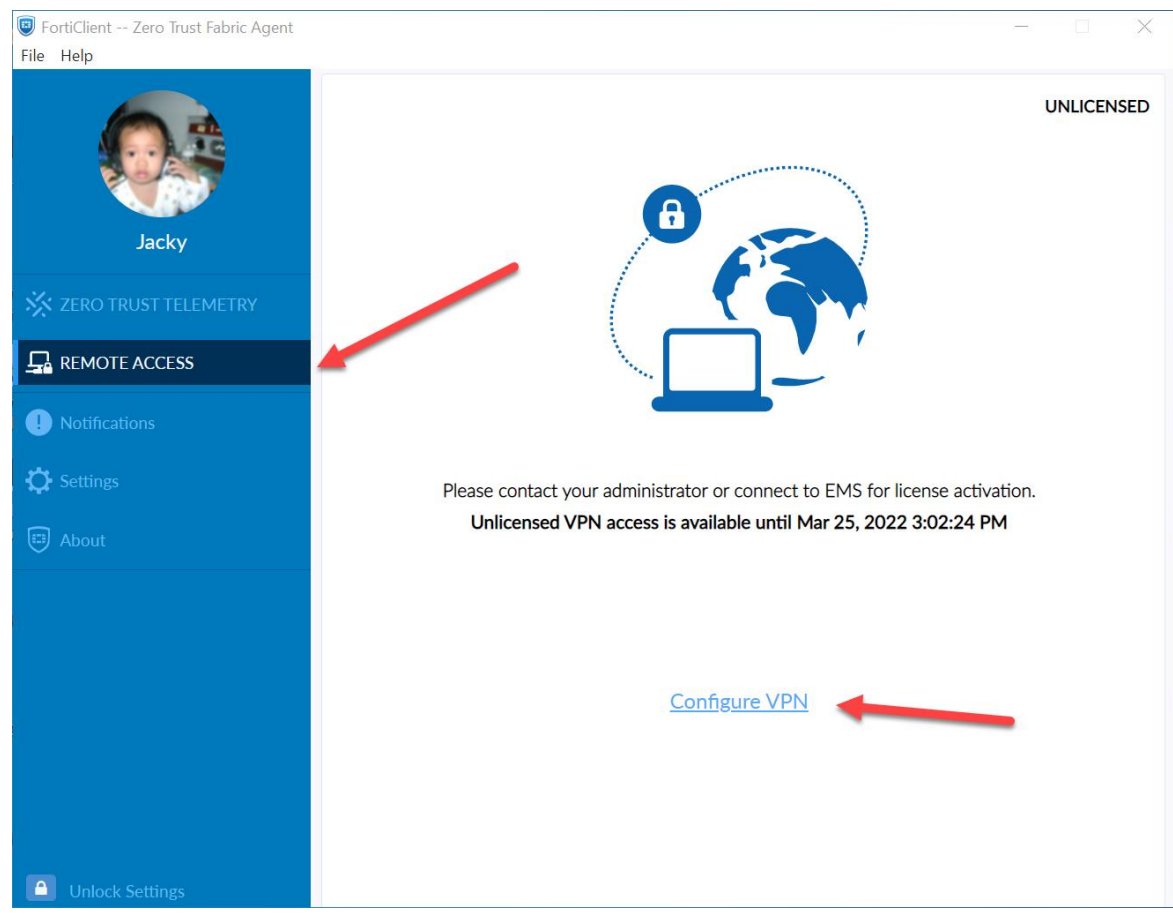

4. เลือกที่ REMOTE ACCESS แล้วกำหนดการตั้ง ค่า Configure VPN

5. กำหนดค่า New VPV Connection

VPN = SSL-VPN Connection Name = RERU VPN Description = RERU Remote Gateway = 202.29.53.2 Customize port = 443 Authentication = Save login Username = User login อินเตอร์เน็ตมหาวิทยาลัย

## Save

| About    Edit VPN Connection    Image: Connection Name   Image: Connection Name | FortiClient Zero Trust Fabric Agent<br>File Help |                                            |                                                                  | _          | × |
|----------------------------------------------------------------------------------------------------|--------------------------------------------------|--------------------------------------------|------------------------------------------------------------------|------------|---|
| Client Certificate   About     Client Certificate   None   Username   Settings   About     Client Certificate   None   Settings     Client Certificate   None   Settings     Client Certificate     None     Settings     Client Certificate     None     Save login     Username     Save     Cancel                                                                                                    | Jacky                                            | Edit VPN Connect<br>VPN<br>Connection Name | SSL-VPN IPsec VPN XML<br>RERU VPN<br>RERU                        | ]          | × |
| Image: About     Image: About     Image: Abo                                                                                                    |                                                  | Remote Gateway                             | 202.29.53.2                                                      | ] <b>x</b> |   |
| <ul> <li>Notifications</li> <li>Client Certificate</li> <li>Authentication</li> <li>Brable Single Sign On (SSO) for VPN Tunnel</li> <li>Client Certificate</li> <li>Authentication</li> <li>Username</li> <li>Surin</li> <li>Enable Dual-stack IPv4/IPv6 address</li> </ul>                                                                                                    |                                                  |                                            | +Add Remote Gateway         ✓       Customize port         (443) | -          |   |
| Settings     Image: Settings     Authentication   Username     Surin   Image: Settings     Save     Cancel     Save                                                                                                    | ! Notifications                                  | Client Certificate                         | Enable Single Sign On (SSO) for VPN Tunnel  None                 | ]          |   |
| About                                                                                                    | Settings                                         | Authentication                             | Prompt on login Save login Surin                                 | 1          |   |
| Cancel Save                                                                                                    | Development About                                | Osemanie                                   | Enable Dual-stack IPv4/IPv6 address                              |            |   |
|                                                                                                    | Infock Settings                                  |                                            | Cancel Save                                                      |            |   |

6. เข้าใช้งาน RERU VPN เลือก RERU VPV ใส่ Username และ Password คลิกที่

## Connect

| FortiClient Zero Trust Fabric Agent<br>File Help |                                                                                                    |            | - 🗆 ×      |  |  |  |  |
|--------------------------------------------------|----------------------------------------------------------------------------------------------------|------------|------------|--|--|--|--|
| Jacky                                            |                                                                                                    | 8          | UNLICENSED |  |  |  |  |
| 🔆 ZERO TRUST TELEMETRY                           |                                                                                                    |            |            |  |  |  |  |
| REMOTE ACCESS                                    |                                                                                                    |            |            |  |  |  |  |
| • Notifications                                  | Please contact your administrator or connect to EMS for license activation.<br>Unlicensed VPN access is available until Mar 25, 2022 3:02:24 PM |            |            |  |  |  |  |
| , 🛟 Settings                                     |                                                                                                    |            |            |  |  |  |  |
| 🖽 About                                          |                                                                                                    |            |            |  |  |  |  |
|                                                  | VPN Name                                                                                                    | RERU VPN ~ | ] =        |  |  |  |  |
|                                                  | Username                                                                                                    | surin      | ļ          |  |  |  |  |
|                                                  | Password                                                                                                    |            | J          |  |  |  |  |
|                                                  |                                                                                                    | Connect    |            |  |  |  |  |
| Unlock Settings                                  |                                                                                                    |            |            |  |  |  |  |

7. Security Alert ตอบ Yes

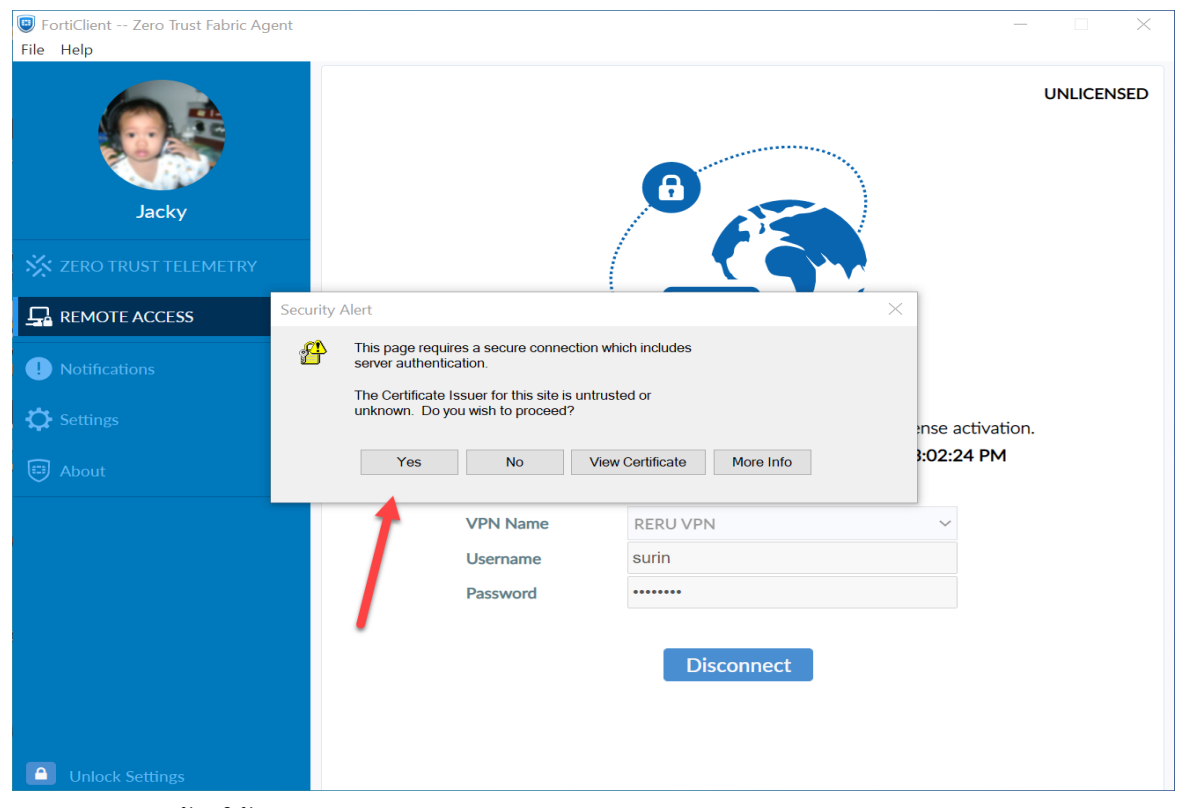

8. RERU VPN พร้อมใช้งาน

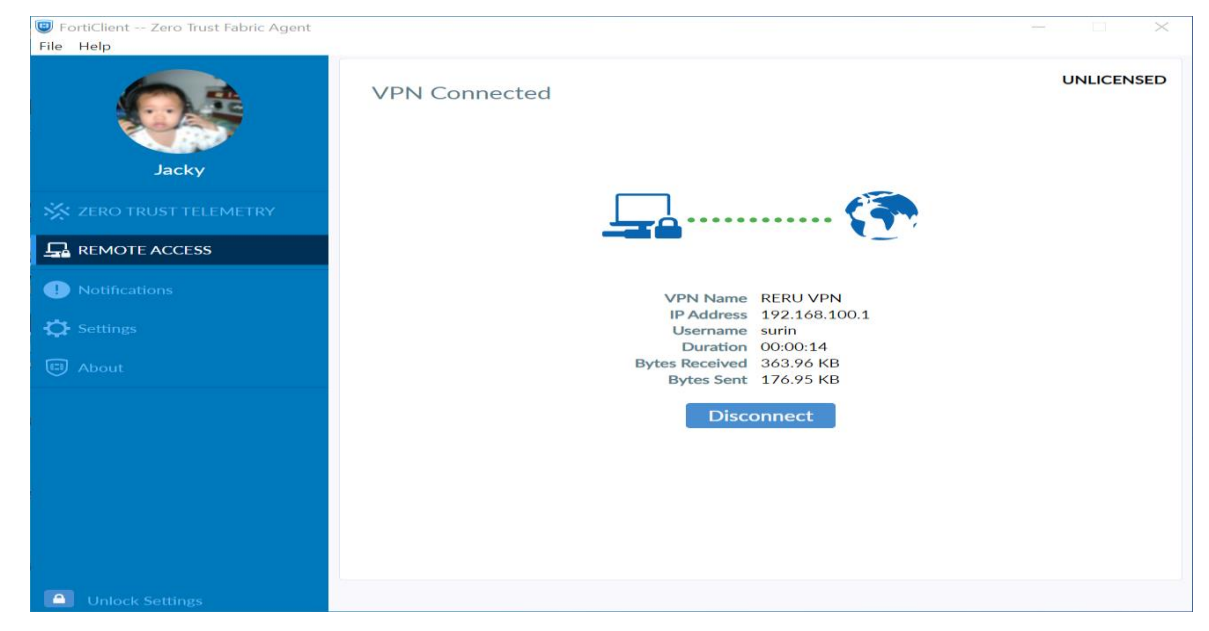